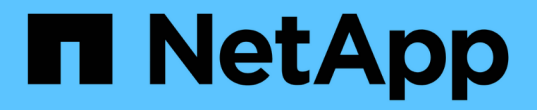

ブートメディア Install and maintain

NetApp April 19, 2024

This PDF was generated from https://docs.netapp.com/ja-jp/ontap-systems/a800/bootmedia-replace-overview.html on April 19, 2024. Always check docs.netapp.com for the latest.

# 目次

| ブ | ートメディア                                                                          | 1  |
|---|---------------------------------------------------------------------------------|----|
|   | ブートメディアの交換の概要 - AFF A800                                                        | 1  |
|   | オンボード暗号化キーを確認します - AFF A800                                                     | 1  |
|   | コントローラ AFF A800 をシャットダウンします                                                     | 8  |
|   | ブートメディア AFF A800 を交換してください                                                      | 9  |
|   | リカバリイメージ AFF A800 をブートします                                                       | 5  |
|   | 必要に応じて、 OKM 、 NSE 、 NVE をリストアします - AFF A800 · · · · · · · · · · · · · · · · · 1 | 17 |
|   | 障害のある部品を NetApp AFF A800 に返却します · · · · · · · · · · · · · · · · · · ·           | 23 |

# ブートメディア

## ブートメディアの交換の概要 - AFF A800

- ・障害が発生したコンポーネントは、プロバイダから受け取った交換用 FRU コンポーネントと交換する必要があります。
- ・これらの手順のコマンドを正しいコントローラに適用することが重要です。
  - <sup>。</sup>impaired\_controller は、メンテナンスを実行しているコントローラです。
  - <sup>。</sup>healthy\_controller は、障害のあるコントローラの HA パートナーです。

### オンボード暗号化キーを確認します - AFF A800

障害のあるコントローラをシャットダウンしてオンボード暗号化キーのステータスを確認する前に、障害のあるコントローラのステータスを確認し、自動ギブバックを無効に して、システムで実行されているONTAPのバージョンを確認する必要があります。

ノードが3つ以上あるクラスタは、クォーラムを構成している必要があります。クラスタがクォーラムを構成していない場合、または正常なコントローラで適格性と正常性について false と表示される場合は、障害のあるコントローラをシャットダウンする前に問題 を修正する必要があります。を参照してください "ノードを クラスタと同期します"。

#### 手順

- 1. 障害のあるコントローラのステータスを確認します。
  - 。障害のあるコントローラがログインプロンプトに表示されている場合は 'admin' としてログインします
  - <sup>。</sup>障害のあるコントローラが LOADER プロンプトに表示され、 HA 構成の一部である場合は、正常なコ ントローラに「 admin 」としてログインします。
  - <sup>。</sup>障害のあるコントローラがスタンドアロン構成で LOADER プロンプトが表示されている場合は、にお 問い合わせください "mysupport.netapp.com"。
- 2. AutoSupport が有効になっている場合は、AutoSupport メッセージを呼び出してケースの自動作成を抑制 します。「 system node AutoSupport invoke -node \* -type all -message MAINT=number\_OF\_hours\_downh

次の AutoSupport メッセージは、ケースの自動作成を 2 時間停止します。 cluster1 : \* > system node AutoSupport invoke -node \* -type all -message MAINT=2h`

- 「version -v」コマンドを使用して、障害のあるコントローラ上でシステムが実行している ONTAP のバ ージョンを確認します。アップしている場合はパートナーコントローラ上で、障害のあるコントローラが ダウンしている場合はパートナーコントローラ上で確認します。
  - 。このコマンドの出力に <lno-DARE> または <1Ono-dARE> が表示される場合は、システムが NVE を サポートしていないので、コントローラのシャットダウンに進みます。
  - コマンドの出力に <Ino-DARE> が表示されず、システムで ONTAP 9.5 が実行されている場合は、に 進みます オプション1: ONTAP 9.5 以前を実行しているシステムで NVE または NSE をチェックす る。
  - <sup>。</sup>コマンドの出力に <lno-DARE > が表示されず、システムで ONTAP 9.6 以降が実行されている場合

は、に進みます オプション 2 : ONTAP 9.6 以降を実行しているシステムの NVE または NSE を確認する。

4. 障害のあるコントローラが HA 構成の一部である場合は、正常なコントローラからの自動ギブバックを無 効にします。 storage failover modify -node local-auto-giveback false または storage failover modify -node local-auto-giveback -after-panic false

オプション1: ONTAP 9.5 以前を実行しているシステムで NVE または NSE をチェッ クする

障害のあるコントローラをシャットダウンする前に、システムで NetApp Volume Encryption ( NVE )また は NetApp Storage Encryption ( NSE )が有効になっているかどうかを確認する必要があります。その場合 は、設定を確認する必要があります。

#### 手順

- 1. 障害のあるコントローラにコンソールケーブルを接続します。
- 2. クラスタ内のボリュームに NVE が設定されているかどうかを確認します。 volume show -is-encrypted true

出力に含まれるボリュームには NVE が設定されているため、 NVE の設定を確認する必要があります。ボ リュームが表示されない場合は、 NSE が設定されているかどうかを確認します。

- 3. NSE が設定されているかどうかを確認します。「 storage encryption disk show 」
  - <sup>。</sup>モードとキー ID の情報を含むドライブの詳細がコマンド出力に表示される場合は、 NSE が設定され ているので、 NSE の設定を確認する必要があります。
  - <sup>。</sup>NVE と NSE が設定されていない場合は、障害のあるコントローラを安全にシャットダウンできます。

#### NVE の設定を確認する

手順

- 1. キー管理サーバに格納されている認証キーのキー ID を表示します。「 securitykey-manager query
  - <sup>。</sup>[Restored (復元)] 列に [yes] と表示され、すべてのキー管理ツールに [Available] と表示されている 場合は、障害のあるコントローラをシャットダウンしても安全です。
  - 。[Restored (復元)] 列に 'yes' 以外の項目が表示される場合、またはいずれかのキー管理ツールに [Unavailable (利用不可)] と表示される場合は、いくつかの追加手順を実行する必要があります。
  - <sup>。</sup>オンボードキー管理が有効になっている場合にこのコマンドがサポートされませんというメッセージ が表示された場合は、他の手順をいくつか実行する必要があります。
- [リストア済み] カラムに 'yes' 以外のものが表示されている場合 ' または ' キー・マネージャに unavailable と表示されている場合は ' 次の手順を実行します
  - a. すべての認証キーと関連キー ID を取得してリストアします: 'securitykey-manager restore-address\*

コマンドが失敗した場合は、ネットアップサポートにお問い合わせください。

"mysupport.netapp.com"

a. すべての認証キーについて 'restored' 列に yes と表示され ' すべてのキー・マネージャには Available : 'securitykey-manager query と表示されていることを確認します b. 障害のあるコントローラをシャットダウンします。

- オンボードキー管理が有効になっているときに「This command is not supported when onboard key management」というメッセージが表示された場合は、オンボードキーマネージャに格納されているキー を表示します。「securitykey-manager key show -detail」
  - a. [Restored (リストア済み)] カラムに 'yes' と表示されている場合は ' オンボード・キー管理情報を 手動でバックアップします
    - advanced 権限モードに切り替え、続行するかどうかを尋ねられたら「y」と入力します。「set -priv advanced」
    - コマンドを入力して、 OKM バックアップ情報を表示します:「 securitykey-manager backup show 」
    - バックアップ情報の内容を別のファイルまたはログファイルにコピーします。OKM は手動でリカ バリする必要がある災害シナリオで必要になります。
    - admin モードに戻ります。 'set-priv admin'
    - 障害のあるコントローラをシャットダウンします。
  - b. [リストア済み]カラムに 'yes' 以外の項目が表示される場合は ' 次の手順を実行します
    - key-manager setup ウィザードを実行します: 'securitykey-manager setup -node target/impaired node name

(i)

プロンプトで、お客様のオンボードキー管理のパスフレーズを入力します。パスフレーズを指定できない場合は、にお問い合わせください "mysupport.netapp.com"

- すべての認証キーに対して 'restored' カラムに yes が表示されていることを確認します 'securitykey-manager key show-detail
- advanced 権限モードに切り替え、続行するかどうかを尋ねられたら「y」と入力します。「set -priv advanced」
- コマンドを入力して、 OKM バックアップ情報を表示します:「 securitykey-manager backup show 」
- バックアップ情報の内容を別のファイルまたはログファイルにコピーします。OKM は手動でリカ バリする必要がある災害シナリオで必要になります。
- admin モードに戻ります。 'set-priv admin'
- コントローラは安全にシャットダウンできます。

#### NSEの設定を確認

手順

- 1. キー管理サーバに格納されている認証キーのキー ID を表示します。「 securitykey-manager query
  - <sup>。</sup>[Restored (復元) ] 列に [yes] と表示され、すべてのキー管理ツールに [Available] と表示されている 場合は、障害のあるコントローラをシャットダウンしても安全です。
  - <sup>。</sup>[Restored (復元)] 列に 'yes' 以外の項目が表示される場合、またはいずれかのキー管理ツールに [Unavailable (利用不可)] と表示される場合は、いくつかの追加手順を実行する必要があります。
  - <sup>。</sup>オンボードキー管理が有効になっている場合にこのコマンドがサポートされませんというメッセージ が表示された場合は、他の手順をいくつか実行する必要があります

- 2. [リストア済み] カラムに 'yes' 以外のものが表示されている場合 ' または ' キー・マネージャに unavailable と表示されている場合は ' 次の手順を実行します
  - a. すべての認証キーと関連キー ID を取得してリストアします: 'securitykey-manager restore-address\*

コマンドが失敗した場合は、ネットアップサポートにお問い合わせください。

#### "mysupport.netapp.com"

- a. すべての認証キーについて 'restored' 列に yes と表示され ' すべてのキー・マネージャには Available : 'securitykey-manager query と表示されていることを確認します
- b. 障害のあるコントローラをシャットダウンします。
- オンボードキー管理が有効になっているときに「This command is not supported when onboard key management」というメッセージが表示された場合は、オンボードキーマネージャに格納されているキー を表示します。「securitykey-manager key show -detail」
  - a. [Restored (復元) ] 列に「 yes 」と表示されている場合は、オンボードキー管理情報を手動でバック アップします。
    - advanced 権限モードに切り替え、続行するかどうかを尋ねられたら「y」と入力します。「set -priv advanced」
    - コマンドを入力して、 OKM バックアップ情報を表示します:「 securitykey-manager backup show 」
    - バックアップ情報の内容を別のファイルまたはログファイルにコピーします。OKM は手動でリカバリする必要がある災害シナリオで必要になります。
    - admin モードに戻ります。 'set-priv admin'
    - 障害のあるコントローラをシャットダウンします。
  - b. [リストア済み]カラムに 'yes' 以外の項目が表示される場合は ' 次の手順を実行します
    - key-manager setup ウィザードを実行します: 'securitykey-manager setup -node target/impaired node name

i

プロンプトで、お客様の OKM パスフレーズを入力します。パスフレーズを指定で きない場合は、にお問い合わせください "mysupport.netapp.com"

- すべての認証キーについて 'restored' 列に yes と表示されていることを確認します
- advanced 権限モードに切り替え、続行するかどうかを尋ねられたら「y」と入力します。「set -priv advanced」
- コマンド「security key-manager backup show」を入力して、 OKM の情報をバックアップします

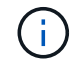

OKM 情報がログファイルに保存されていることを確認してください。この情報 は、 OKM を手動でリカバリする必要がある災害シナリオで必要になります。

- バックアップ情報の内容を別のファイルまたはログにコピーします。OKM は手動でリカバリする 必要がある災害シナリオで必要になります。
- admin モードに戻ります。 'set-priv admin'

コントローラは安全にシャットダウンできます。

#### オプション **2** : ONTAP 9.6 以降を実行しているシステムの NVE または NSE を確認す る

障害のあるコントローラをシャットダウンする前に、システムで NetApp Volume Encryption ( NVE )また は NetApp Storage Encryption ( NSE )が有効になっているかどうかを確認する必要があります。その場合 は、設定を確認する必要があります。

1. クラスタ内のいずれのボリュームにも NVE が使用されているかどうかを確認します。 volume show -is -encrypted true

出力に含まれるボリュームには NVE が設定されているため、 NVE の設定を確認する必要があります。ボ リュームが表示されない場合は、 NSE が設定されて使用中であるかどうかを確認します。

- 2. NSE が構成され ' 使用されているかどうかを確認します storage encryption disk show
  - <sup>。</sup>モードとキー ID の情報を含むドライブの詳細がコマンド出力に表示される場合は、 NSE が設定され ているので、 NSE の設定と使用状況を確認する必要があります。
  - 。ディスクが表示されない場合は、 NSE は設定されません。
  - NVE と NSE が設定されていない場合、 NSE キーでドライブが保護されていないため、障害のあるコントローラを安全にシャットダウンできます。

#### NVE の設定を確認する

1. キー管理サーバに格納されている認証キーのキーIDを表示します。 security key-manager key query

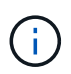

ONTAP 9.6 リリース以降では、キー管理ツールのタイプが追加されることがあります。タ イプは「 KMIP 」、「 AKV 」、「 GCP 」です。これらのタイプを確認するプロセスは 'external' または 'onboard のキー管理タイプを確認するプロセスと同じです

- 「キー・マネージャ」タイプに「external」と表示され、「Restored」列に「yes」と表示されている場合は、障害のあるコントローラをシャットダウンしても安全です。
- <sup>。</sup>「キー・マネージャ」タイプに「 onboard 」と表示され、「 restored 」列に「 yes 」と表示されてい る場合は、いくつかの追加手順を実行する必要があります。
- <sup>。</sup>「キー・マネージャ」タイプに「外部」が表示され、「復元」列に「はい」以外の項目が表示されて いる場合は、いくつかの追加手順を実行する必要があります。
- <sup>。</sup> 'Key Manager' タイプに 'onboard と表示され ' Restored' カラムに 'yes' 以外の項目が表示されている 場合は ' 追加の手順を実行する必要があります
- 2. 'Key Manager' タイプに 'onboard と表示され ' Restored' カラムに 'yes' と表示されている場合は 'OKM 情報を手動でバックアップします
  - a. advanced 権限モードに切り替え、続行するかどうかを尋ねられたら「 y 」と入力します。「 set -priv advanced 」
  - b. コマンドを入力して、キー管理情報「 securitykey-manager onboard show-backup 」を表示します
  - c. バックアップ情報の内容を別のファイルまたはログファイルにコピーします。OKM は手動でリカバリ する必要がある災害シナリオで必要になります。

- d. admin モードに戻ります。 'set-priv admin'
- e. 障害のあるコントローラをシャットダウンします。
- 「キー・マネージャ」タイプに「外部」が表示され、「リストア済み」列に「はい」以外の項目が表示される場合:
  - a. 外部キー管理の認証キーをクラスタ内のすべてのノードにリストアします: 「 securitykey-manager external restore

コマンドが失敗した場合は、ネットアップサポートにお問い合わせください。

"mysupport.netapp.com"

- a. を確認します Restored 列が等しい yes すべての認証キー: security key-manager key query
- b. 障害のあるコントローラをシャットダウンします。
- 'Key Manager' タイプに 'onboard と表示され ' Restored' カラムに 'yes' 以外の項目が表示される場合は ' 次の手順を実行します
  - a. onboard security key-manager sync コマンド「 security key-manager sync 」を入力します

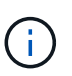

プロンプトで、32文字のオンボードキー管理のパスフレーズを英数字で入力します。パ スフレーズを指定できない場合は、ネットアップサポートにお問い合わせください。 "mysupport.netapp.com"

- b. を確認します Restored 列が表示されます yes すべての認証キー: security key-manager key query
- c. 「キーマネージャ」タイプに「 onboard 」と表示されていることを確認し、 OKM 情報を手動でバッ クアップします。
- d. advanced 権限モードに切り替え、続行するかどうかを尋ねられたら「 y 」と入力します。「 set -priv advanced 」
- e. コマンドを入力して、キー管理バックアップ情報を表示します。「 securitykey-manager onboard show-backup 」
- f. バックアップ情報の内容を別のファイルまたはログファイルにコピーします。OKM は手動でリカバリ する必要がある災害シナリオで必要になります。
- g. admin モードに戻ります。 'set-priv admin'
- h. コントローラは安全にシャットダウンできます。

#### NSEの設定を確認

1. キー管理サーバに格納されている認証キーのキーIDを表示します。 security key-manager key query -key-type NSE-AK

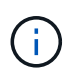

ONTAP 9.6 リリース以降では、キー管理ツールのタイプが追加されることがあります。タ イプは「 KMIP 」、「 AKV 」、「 GCP 」です。これらのタイプを確認するプロセスは 'external' または 'onboard のキー管理タイプを確認するプロセスと同じです

- 「キー・マネージャ」タイプに「 external 」と表示され、「 Restored 」列に「 yes 」と表示されて いる場合は、障害のあるコントローラをシャットダウンしても安全です。
- 。「キー・マネージャ」タイプに「 onboard 」と表示され、「 restored 」列に「 yes 」と表示されてい る場合は、いくつかの追加手順を実行する必要があります。
- <sup>。</sup>「キー・マネージャ」タイプに「外部」が表示され、「復元」列に「はい」以外の項目が表示されて いる場合は、いくつかの追加手順を実行する必要があります。
- 「キー・マネージャ」タイプに「外部」が表示され、「復元」列に「はい」以外の項目が表示されている場合は、いくつかの追加手順を実行する必要があります。
- 2. 'Key Manager' タイプに 'onboard と表示され ' Restored' カラムに 'yes' と表示されている場合は 'OKM 情報を手動でバックアップします
  - a. advanced 権限モードに切り替え、続行するかどうかを尋ねられたら「 y 」と入力します。「 set -priv advanced 」
  - b. コマンドを入力して、キー管理情報「 securitykey-manager onboard show-backup 」を表示します
  - c. バックアップ情報の内容を別のファイルまたはログファイルにコピーします。OKM は手動でリカバリ する必要がある災害シナリオで必要になります。
  - d. admin モードに戻ります。 'set-priv admin'
  - e. コントローラは安全にシャットダウンできます。
- 「キー・マネージャ」タイプに「外部」が表示され、「リストア済み」列に「はい」以外の項目が表示される場合:
  - a. 外部キー管理の認証キーをクラスタ内のすべてのノードにリストアします:「 securitykey-manager external restore

コマンドが失敗した場合は、ネットアップサポートにお問い合わせください。

"mysupport.netapp.com"

- a. を確認します Restored 列が等しい yes すべての認証キー: security key-manager key query
- b. コントローラは安全にシャットダウンできます。
- 'Key Manager' タイプに 'onboard と表示され ' Restored' カラムに 'yes' 以外の項目が表示される場合は ' 次の手順を実行します
  - a. onboard security key-manager sync コマンド「 security key-manager sync 」を入力します

プロンプトで、32文字のオンボードキー管理のパスフレーズを英数字で入力します。パスフレーズを 指定できない場合は、ネットアップサポートにお問い合わせください。

#### "mysupport.netapp.com"

- a. を確認します Restored 列が表示されます yes すべての認証キー: security key-manager key query
- b. 「キーマネージャ」タイプに「 onboard 」と表示されていることを確認し、 OKM 情報を手動でバッ クアップします。
- C. advanced 権限モードに切り替え、続行するかどうかを尋ねられたら「 y 」と入力します。「 set -priv advanced 」

- d. コマンドを入力して、キー管理バックアップ情報を表示します。「 securitykey-manager onboard show-backup 」
- e. バックアップ情報の内容を別のファイルまたはログファイルにコピーします。OKM は手動でリカバリ する必要がある災害シナリオで必要になります。
- f. admin モードに戻ります。 'set-priv admin'
- g. コントローラは安全にシャットダウンできます。

# コントローラ AFF A800 をシャットダウンします

NVE タスクまたは NSE タスクが完了したら、障害のあるコントローラをシャットダウンする必要があります。構成に応じた適切な手順 を使用して、障害のあるコントローラをシャットダウンまたはテイクオーバーします。

オプション1:ほとんどのシステム

NVE タスクまたは NSE タスクが完了したら、障害のあるコントローラをシャットダウンする必要があります。

手順

1. 障害のあるコントローラに LOADER プロンプトを表示します。

| 障害のあるコントローラが表示さ<br>れた場合                      | 作業                                                                                                  |
|----------------------------------------------|----------------------------------------------------------------------------------------------------|
| LOADER プロンプト                                 | コントローラモジュールの取り外しに進みます。                                                                              |
| ギブバックを待機しています                                | Ctrl キーを押しながら C キーを押し ' プロンプトが表示されたら y と<br>入力します                                                   |
| システムプロンプトまたはパスワ<br>ードプロンプト(システムパスワ<br>ードの入力) | 正常なコントローラから障害のあるコントローラをテイクオーバーま<br>たは停止します。 storage failover takeover -ofnode<br>impaired_node_name |
|                                              | 障害のあるコントローラに「 Waiting for giveback 」と表示された<br>ら、 Ctrl+C キーを押し、「 y 」と入力します。                          |

2. LOADER プロンプトで「 printenv 」と入力し、すべてのブート環境変数をキャプチャします。出力をロ グファイルに保存します。

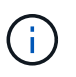

ブートデバイスが壊れているか機能していない場合、このコマンドは機能しない可能性が あります。

#### オプション2:システムが MetroCluster に含まれている

2 ノード MetroCluster 構成のシステムでは、この手順を使用しないでください。

(;)

障害のあるコントローラをシャットダウンするには、コントローラのステータスを確認し、必要に応じて正常 なコントローラが障害のあるコントローラストレージからデータを引き続き提供できるようにコントローラを テイクオーバーする必要があります。

- ノードが3つ以上あるクラスタは、クォーラムを構成している必要があります。クラスタがクォーラムを構成していない場合、または正常なコントローラで適格性と正常性についてfalseと表示される場合は、障害のあるコントローラをシャットダウンする前に問題を修正する必要があります。を参照してください " ノードをクラスタと同期します"。
- MetroCluster 構成を使用している場合は、 MetroCluster 構成状態が構成済みで、ノードが有効かつ正常な 状態であることを確認しておく必要があります(「 MetroCluster node show 」)。

手順

1. AutoSupport が有効になっている場合は、AutoSupport メッセージを呼び出してケースの自動作成を抑制 します。「system node AutoSupport invoke -node \* -type all -message MAINT=number\_OF\_hours\_downh

次の AutoSupport メッセージは、ケースの自動作成を 2 時間停止します。 cluster1 : \* > system node AutoSupport invoke -node \* -type all -message MAINT=2h`

- 2. 正常なコントローラのコンソールから自動ギブバックを無効にします。 storage failover modify node local-auto-giveback false
- 3. 障害のあるコントローラに LOADER プロンプトを表示します。

| 障害のあるコントローラの表示                               | 作業                                                                                                    |
|----------------------------------------------|----------------------------------------------------------------------------------------------------|
| LOADER プロンプト                                 | 次の手順に進みます。                                                                                             |
| ギブバックを待っています                                 | Ctrl キーを押しながら C キーを押し ' プロンプトが表示されたら y と<br>入力します                                                      |
| システムプロンプトまたはパスワ<br>ードプロンプト(システムパスワ<br>ードの入力) | 正常なコントローラから障害のあるコントローラをテイクオーバーま<br>たは停止します。「 storage failover takeover -ofnode<br>impaired_node_name _ |
|                                              | 障害のあるコントローラに「 Waiting for giveback 」と表示された<br>ら、 Ctrl+C キーを押し、「 y 」と入力します。                             |

## ブートメディア AFF A800 を交換してください

ブートメディアを交換するには、障害のあるコントローラモジュールを取り外し、交換 用ブートメディアを取り付けて、ブートイメージを USB フラッシュドライブに転送する 必要があります。

手順1:コントローラモジュールを取り外す

コントローラモジュールを交換する場合やコントローラモジュール内部のコンポーネントを交換する場合は、 コントローラモジュールをシャーシから取り外す必要があります。

- 1. 接地対策がまだの場合は、自身で適切に実施します。
- 2. コントローラモジュールの電源装置のコードをソースから抜きます。
- 3. 電源ケーブル固定クリップを外し、電源装置からケーブルを抜きます。
- ケーブルマネジメントデバイスに接続しているケーブルをまとめているフックとループストラップを緩め、システムケーブルと SFP / QSFP モジュールをコントローラモジュールから外し(必要な場合)、どのケーブルが何に接続されていたかを記録します。

ケーブルはケーブルマネジメントデバイスに収めたままにします。これにより、ケーブルマネジメントデバイスを取り付け直すときに、ケーブルを整理する必要がありません。

- 5. ケーブルマネジメントデバイスをコントローラモジュールから取り外し、脇に置きます。
- 6. 両方のロックラッチを押し下げ、両方のラッチを同時に下方向に回転させます。

コントローラモジュールがシャーシから少し引き出されます。

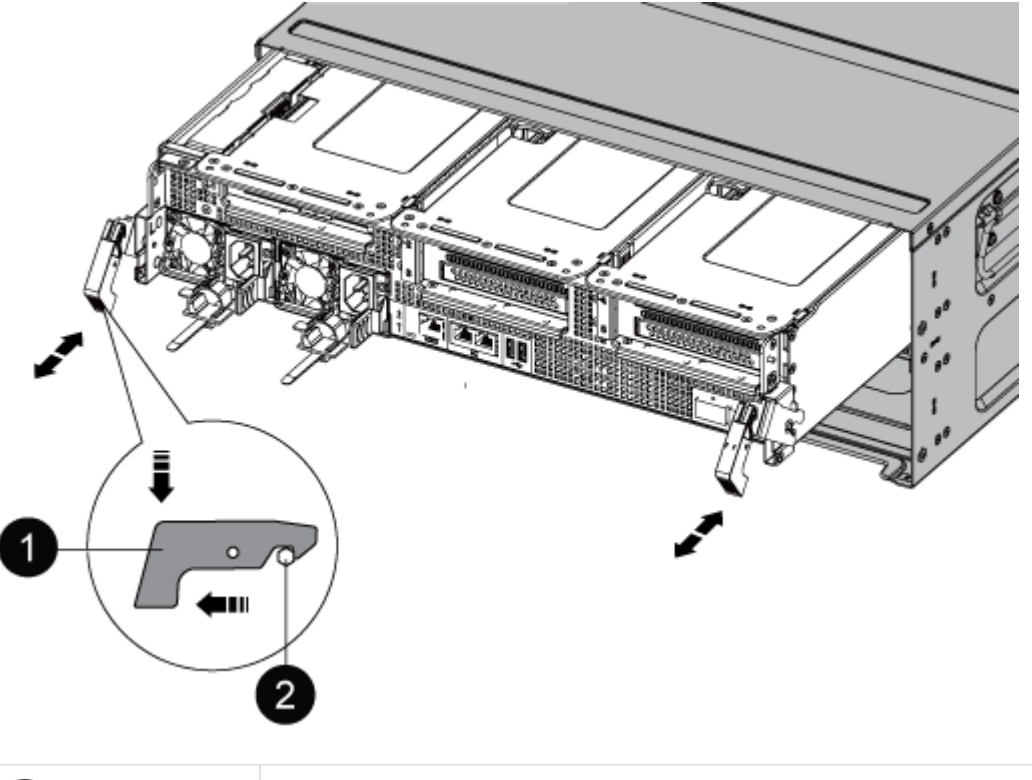

| 0 | 固定ラッチ   |
|---|---------|
| 0 | ロッキングピン |

7. コントローラモジュールをシャーシから引き出します。

このとき、空いている手でコントローラモジュールの底面を支えてください。

8. コントローラモジュールを安定した平らな場所に置き、エアダクトを開きます。

a. エアダクトの側面にある固定ツメをコントローラモジュールの中央方向に押します。

b. エアダクトをファンモジュールの方向にスライドさせ、完全に開いた状態になるまで上方向に回転させます。

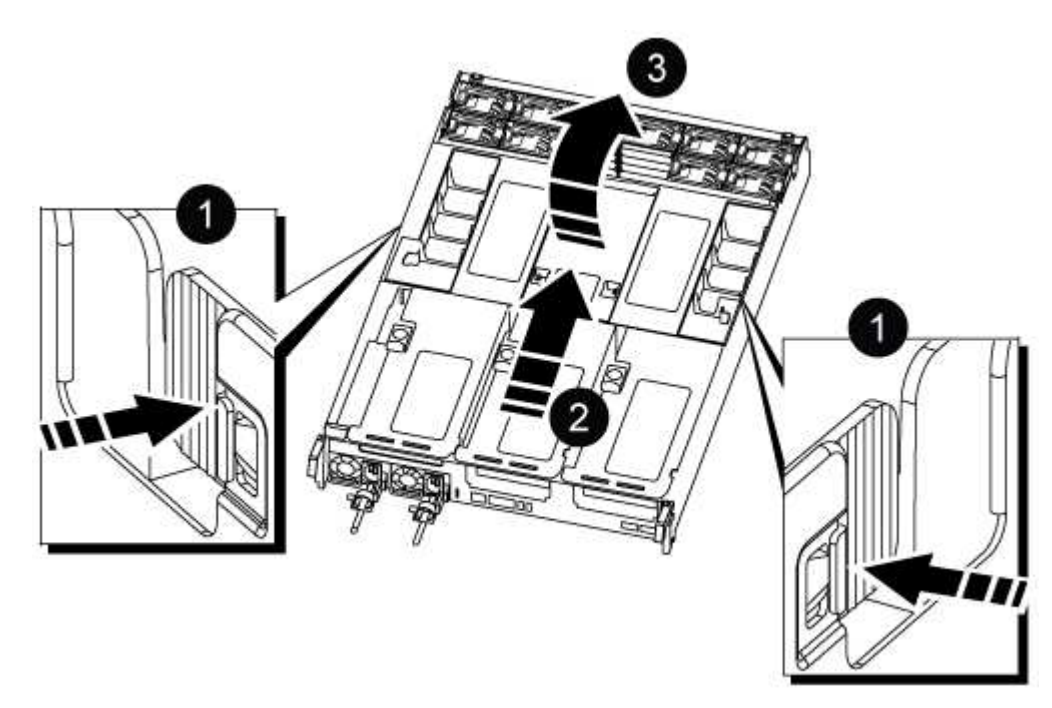

| 0 | エアダクトの固定ツメ                 |
|---|----------------------------|
| 2 | エアダクトをファンモジュールの方向にスライドさせます |
| 3 | エアダクトをファンモジュールの方向に回転させます   |

手順2:ブートメディアを交換します

ブートメディアを交換する前に、コントローラモジュールのライザー3を取り外して障害が発生したブート メディアの場所を確認する必要があります。

ブートメディアを固定しているネジを外すためにプラスドライバが必要です。

1. ブートメディアの場所を確認します。

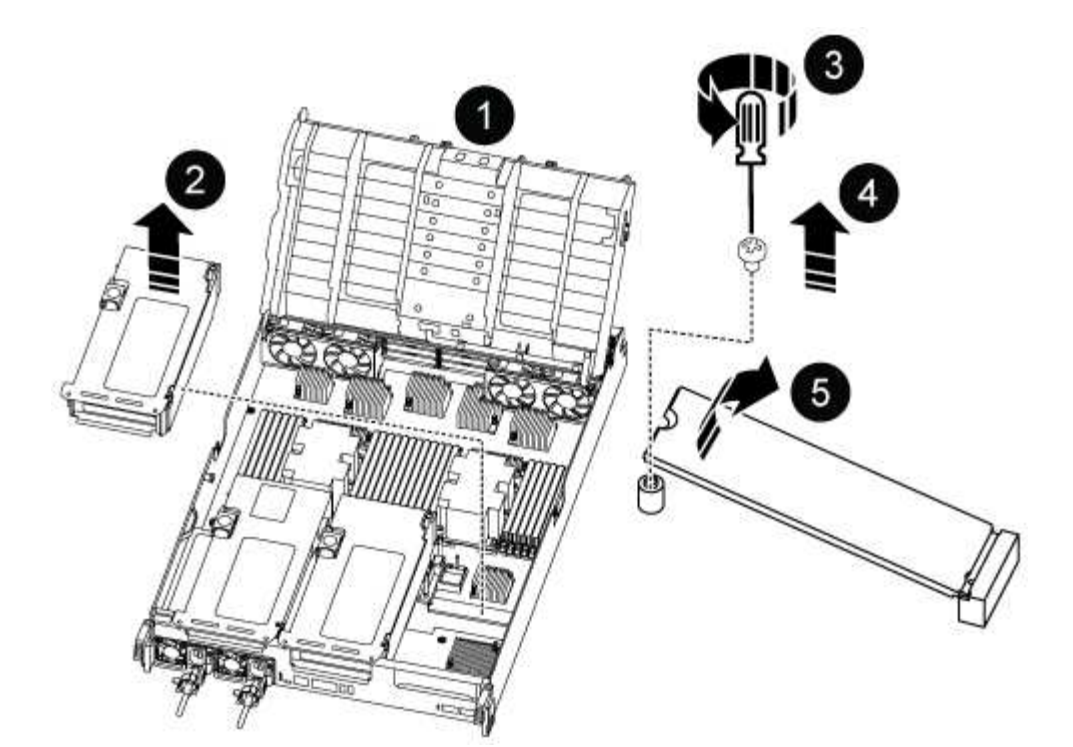

| 0 | エアダクト        |
|---|--------------|
| 2 | ライザー 3       |
| 3 | No.1 プラスドライバ |
| 4 | ブートメディアのネジ   |
| 5 | ブートメディア      |

- 2. コントローラモジュールからブートメディアを取り外します。
  - a. ブートメディアを固定しているネジを No.1 プラスドライバを使用して外し、ネジを安全な場所に置きます。

b. ブートメディアの両側を持ってゆっくりと回し、ソケットからまっすぐに引き出して脇に置きます。

3. 交換用ブートメディアをコントローラモジュールに取り付けます。

a. ブートメディアの端をソケットケースに合わせ、ソケットに対して垂直にゆっくりと押し込みます。

- b. ブートメディアをマザーボードの方に回転させます。
- C. ネジでブートメディアをマザーボードに固定します。

ネジを締め付けすぎないでください。ブートメディアが破損する可能性があります。

4. ライザーをコントローラモジュールに再度取り付けます。

5. エアダクトを閉じます。

a. エアダクトを下に回転させます。

b. カチッという音がして所定の位置に収まるまで、エアダクトをライザーの方向にスライドさせます。

#### 手順3:ブートイメージをブートメディアに転送します

取り付けた交換用ブートメディアにはブートイメージが含まれていないため、 USB フラッシュドライブを使 用してブートイメージを転送する必要があります。

作業を開始する前に

- FAT32 にフォーマットされた、 4GB 以上の容量の USB フラッシュドライブが必要です。
- 障害のあるコントローラが実行していたバージョンの ONTAP イメージのコピー。該当するイメージは、 ネットアップサポートサイトのダウンロードセクションからダウンロードできます
  - NVE が有効な場合は、ダウンロードボタンの指示に従って、 NetApp Volume Encryption を使用して イメージをダウンロードします。
  - NVE が有効になっていない場合は、ダウンロードボタンの指示に従って、 NetApp Volume Encryption なしでイメージをダウンロードします。
- ・HAペアのシステムの場合は、ネットワーク接続が必要です。
- スタンドアロンシステムの場合はネットワーク接続は必要ありませんが、var ファイルシステムをリスト アしたときに追加のリブートを実行する必要があります。

手順

- ネットアップサポートサイトから USB フラッシュドライブに適切なサービスイメージをダウンロードしてコピーします。
  - a. ラップトップの作業スペースにサービスイメージをダウンロードします。
  - b. サービスイメージを解凍します。

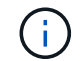

Windows を使用して内容を展開する場合は、 winzip を使用してネットブートイメージ を展開しないでください。7-Zip や WinRAR など、別の抽出ツールを使用します。

解凍されたサービスイメージファイルには、次の2つのフォルダがあります。

/boot

- EFI
- c. EFI フォルダを USB フラッシュドライブの最上位ディレクトリにコピーします。+ USB フラッシュド ライブには、 EFI フォルダと障害のあるコントローラが実行しているものと同じバージョンの Service Image (BIOS) が必要です。
- d. USB フラッシュドライブをラップトップから取り外します。
- 2. まだ行っていない場合は、エアダクトを閉じます。
  - a. エアダクトをコントローラモジュールまで下げます。
  - b. カチッという音がして固定ツメが所定の位置に収まるまで、エアダクトをライザーの方向にスライド させます。

c. エアダクトが正しく取り付けられ、所定の位置に固定されていることを確認します。

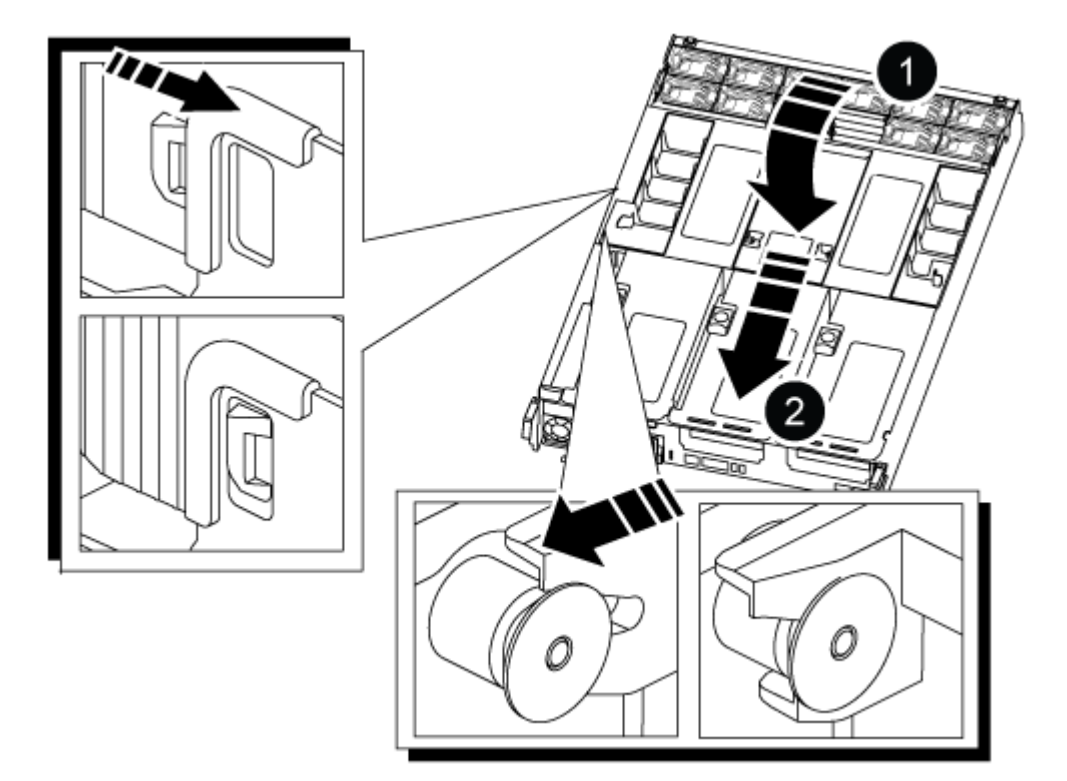

エアダクト ٦ ライザー 2

- コントローラモジュールの端をシャーシの開口部に合わせ、コントローラモジュールをシステムに半分までそっと押し込みます。
- 4. ケーブルマネジメントデバイスを再び取り付け、必要に応じてシステムにケーブルを再接続します。

ケーブルを再接続する際は、メディアコンバータ( SFP または QSFP )も取り付け直してください(メ ディアコンバータを取り外した場合)。

- 5. 電源装置に電源ケーブルを接続し、電源ケーブルの固定クリップを再度取り付けます。
- 6. USB フラッシュドライブをコントローラモジュールの USB スロットに挿入します。

USB フラッシュドライブは、 USB コンソールポートではなく、 USB デバイス用のラベルが付いたスロットに取り付けてください。

7. コントローラモジュールの固定フックが持ち上がるまで、コントローラモジュールをシステムの奥に押し込みます。固定フックを強く押し込んでコントローラモジュールを装着し、固定フックをコントローラモジュールのピンにかけてロックします。

コントローラは、シャーシに完全に取り付けられるとすぐにブートを開始します。

8. Ctrl+C キーを押してブートプロセスを中断し、 LOADER プロンプトで停止します。

このメッセージが表示されない場合は、 Ctrl+C キーを押し、メンテナンスモードでブートするオプションを選択してから、コントローラを停止して LOADER プロンプトを表示します。

### リカバリイメージ AFF A800 をブートします

ONTAP イメージを USB ドライブからブートし、ファイルシステムをリストアして、環 境変数を確認する必要があります。

LOADER プロンプトから、USB フラッシュドライブ「boot\_recovery」からリカバリ・イメージをブートします

イメージが USB フラッシュドライブからダウンロードされます。

- 2. プロンプトが表示されたら、イメージの名前を入力するか、画面に表示されたデフォルトのイメージをそのまま使用します。
- 3. var ファイルシステムを復元します。

| システム構成         | 作業                                                                                                    |
|----------------|----------------------------------------------------------------------------------------------------|
| ネットワーク接続       | a. バックアップ構成を復元するかどうかを確認するメッセージが表示されたら 'y' を押します                                                             |
|                | b. 正常なコントローラを advanced 権限レベルに設定します :'set<br>-privilege advanced                                             |
|                | c. リストアバックアップコマンドを実行します。 'system node<br>restore-backup -node local-target-address_impaired_node_name<br>_' |
|                | d. コントローラを admin レベルに戻します :'set -privilege admin                                                            |
|                | e. 復元された構成を使用するかどうかを確認するメッセージが表示<br>されたら 'y' を押します                                                          |
|                | f. コントローラの再起動を求めるプロンプトが表示されたら 'y' を<br>押します                                                                 |
| ネットワーク接続がありません | a. バックアップ構成を復元するよう求められたら 'n' を押します                                                                          |
|                | b. プロンプトが表示されたら、システムをリブートします。                                                                               |
|                | c. 表示されたメニューから「 * Update flash from backup config * (<br>sync flash )」オプションを選択します。                          |
|                | 更新を続行するかどうかを確認するメッセージが表示されたら <b>'y'</b><br>を押します                                                            |
|                |                                                                                                    |

- 4. 環境変数が正しく設定されていることを確認します。
  - a. コントローラに LOADER プロンプトを表示します。
  - b. printenv コマンドを使用して ' 環境変数の設定を確認します
  - c. 環境変数が正しく設定されていない場合は 'setenv\_environment\_variable\_name\_changed\_value\_' コ マンドを使用して変更します
  - d. 「savenv」コマンドを使用して、変更内容を保存します。
- 5. 次の手順は、システム構成によって異なります。
  - <sup>。</sup>システムにオンボードキーマネージャ、 NSE 、または NVE が設定されている場合は、に進みます 必

要に応じて、 OKM 、 NSE 、 NVE をリストアします

- システムにオンボードキーマネージャ、NSE、または NVE が設定されていない場合は、このセクションの手順を実行します。
- 6. LOADER プロンプトで「boot\_ontap」コマンドを入力します。

| 表示される内容      | 作業                                                                                                    |
|--------------|----------------------------------------------------------------------------------------------------|
| ログインプロンプト    | 次の手順に進みます。                                                                                                    |
| ギブバックを待っています | <ul> <li>a. パートナーコントローラにログインします。</li> <li>b. storage failover show コマンドを使用して ' ターゲット・コント<br/>ローラがギブバック可能な状態になっていることを確認します</li> </ul> |

- 7. パートナーコントローラにコンソールケーブルを接続します。
- 8. storage failover giveback -fromnode local コマンドを使用して、コントローラをギブバックします
- 9. クラスタ・プロンプトで 'net int-is-home false' コマンドを使用して論理インターフェイスを確認します

"false" と表示されているインターフェイスがある場合は、 net int revert コマンドを使用して、これらのイ ンターフェイスをホームポートに戻します。

- 10. コンソール・ケーブルを修復されたコントローラに移動し 'version -v コマンドを実行して ONTAP のバー ジョンを確認します
- 「 storage failover modify -node local-auto-giveback true 」コマンドを使用して自動ギブバックを無効にした場合は、自動ギブバックをリストアします。

### 必要に応じて、 OKM 、 NSE 、 NVE をリストアします - AFF A800

環境変数を確認したら、オンボードキーマネージャ( OKM )、 NetApp Storage Encryption ( NSE )、または NetApp Volume Encryption ( NVE )が有効になってい るシステムに固有の手順を実行する必要があります。

OKM 、 NSE 、または NVE 構成をリストアするために使用するセクションを決定します。

NSE または NVE がオンボードキーマネージャとともに有効になっている場合は、この手順の最初に取得した 設定をリストアする必要があります。

- NSE または NVE が有効で、オンボードキーマネージャが有効になっている場合は、に進みます オプション1:オンボードキーマネージャが有効な場合は、 NVE または NSE をリストアする。
- ONATP 9.5 で NSE または NVE が有効になっている場合は、に進みます オプション 2 : ONTAP 9.5 以 前を実行しているシステムで NSE / NVE をリストアする。
- ONTAP 9.6 に対して NSE または NVE が有効になっている場合は、に進みます オプション 3 : ONTAP 9.6 以降を実行しているシステムで NSE / NVE をリストアする。

オプション **1** :オンボードキーマネージャが有効な場合は、 **NVE** または **NSE** をリスト アする

手順

- 1. コンソールケーブルをターゲットコントローラに接続します。
- 2. LOADER プロンプトで「boot\_ontap」コマンドを使用して、コントローラをブートします。
- 3. コンソールの出力を確認します。

| * と表示されます        | * 次に *                                                                                                    |
|------------------|----------------------------------------------------------------------------------------------------|
| LOADER プロンプト     | コントローラをブートメニュー「 boot_ontap menu 」からブートします                                                                                                    |
| ギブバックを待っていま<br>す | <ul> <li>a. プロンプトで「 Ctrl+C 」と入力します</li> <li>b. というメッセージが表示されたら、 [y/n] を待たずにこのコントローラを<br/>停止しますか?「 y 」と入力します</li> <li>c. LOADER プロンプトで「 boot_ontap menu 」コマンドを入力します。</li> </ul> |

- 4. ブート・メニューで ' 非表示のコマンド 'recover\_onboard keymanager\_' を入力し ' プロンプトで y と応答 します
- 5. この手順の冒頭でお客様から入手したオンボードキーマネージャのパスフレーズを入力します。
- バックアップ・データの入力を求められたら、この手順の最初にキャプチャしたバックアップ・データを 貼り付けます。security key-manager backup show コマンドまたは security key-manager onboard showbackup コマンドの出力を貼り付けます。

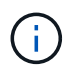

データは 'securitykey-manager backup show または 'securitykey-manager onboard showbackup' コマンドから出力されます

バックアップデータの例:

#### -----の開始

-----エンド・バックアップ:

7. ブートメニューで、 Normal Boot のオプションを選択します。

システムが「 Waiting for giveback... 」プロンプトでブートします。

- 8. パートナーコントローラにコンソールケーブルを接続し、 admin としてログインします。
- 9. storage failover show コマンドを使用して 'ターゲット・コントローラがギブバック可能な状態になって いることを確認します
- 10. storage failover giveback '-fromnode local-only -cfo-aggregates true コマンドを使用して CFO アグリゲー トだけをギブバックします
  - ディスク障害のためにコマンドが失敗した場合は、ディスクを物理的に取り外します。ただし、交換
     用のディスクを受け取るまでは、ディスクをスロットに残しておきます。
  - <sup>。</sup>CIFS セッションが開いているためにコマンドが失敗する場合は、 CIFS セッションを閉じる方法をお 客様に確認します。

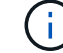

CIFS を終了原因すると、データが失われる可能性があります。

- <sup>。</sup>パートナーの準備が完了していないためにコマンドが失敗した場合は、 NVMEM が同期されるまで 5 分待ちます。
- <sup>。</sup>NDMP 、 SnapMirror 、または SnapVault のプロセスが原因でコマンドが失敗する場合は、そのプロ セスを無効にします。詳細については、該当するドキュメントセンターを参照してください。
- ギブバックが完了したら 'storage failover show' および storage failover show-giveback コマンドを使用して' フェイルオーバーとギブバックのステータスを確認します

CFO アグリゲート(ルートアグリゲートおよび CFO 形式のデータアグリゲート)のみが表示されます。

- 12. コンソールケーブルをターゲットコントローラに接続します。
- 13. ONTAP 9.5 以前を実行している場合は、 key-manager setup ウィザードを実行します。
  - a. 「securitykey-manager setup -nodename`」コマンドを使用してウィザードを起動し、プロンプトが 表示されたらオンボードキー管理のパスフレーズを入力します。
  - b. 'key-manager key show-detail' コマンドを入力して ' オンボード・キー・マネージャに格納されている すべてのキーの詳細を表示し ' すべての認証キーについて 'restored`column=yes を確認します

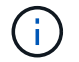

「 Restored 」列が「 yes 」以外の場合は、カスタマサポートにお問い合わせくださ い。

- c. キーがクラスタ全体で同期されるまで 10 分待ちます。
- 14. ONTAP 9.6 以降を実行している場合:
  - a. 「 securitykey-manager onboard sync 」コマンドを実行し、プロンプトが表示されたらパスフレーズを入力します。
  - b. 「securitykey-manager key query 」コマンドを入力して、オンボードキーマネージャに格納されているすべてのキーの詳細を表示し、すべての認証キーの「restored」列=「yes / true」であることを確認します。

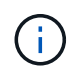

「 Restored 」列が「 yes/true 」以外の場合は、カスタマサポートにお問い合わせくだ さい。

- c. キーがクラスタ全体で同期されるまで 10 分待ちます。
- 15. パートナーコントローラにコンソールケーブルを接続します。

- 16. storage failover giveback -fromnode local コマンドを使用して、ターゲットコントローラをギブバックします。
- 17. 「 storage failover show 」コマンドを使用して、ギブバックのステータスを確認します。このステータス は、レポートが完了してから 3 分後に表示されます。

20 分経ってもギブバックが完了しない場合は、カスタマーサポートにお問い合わせください。

18. クラスタシェルプロンプトで、「 net int show -is-home false 」コマンドを入力し、ホームコントローラ とポートにない論理インターフェイスを表示します。

インターフェイスがと表示されている場合 false`を使用して、それらのインターフェイスをホームポー トにリバートします `net int revert -vserver Cluster -lif *nodename* コマンドを実行しま す

- 19. コンソール・ケーブルをターゲット・コントローラに移動し 'version -v コマンドを実行して ONTAP のバ ージョンを確認します
- 20. 「 storage failover modify -node local-auto-giveback true 」コマンドを使用して自動ギブバックを無効にした場合は、自動ギブバックをリストアします。

オプション 2 : ONTAP 9.5 以前を実行しているシステムで NSE / NVE をリストアする

手順

- 1. コンソールケーブルをターゲットコントローラに接続します。
- 2. LOADER プロンプトで「boot\_ontap」コマンドを使用して、コントローラをブートします。
- 3. コンソールの出力を確認します。

| * と表示されます        | * 次に *                                                                                                    |
|------------------|----------------------------------------------------------------------------------------------------|
| ログインプロンプト        | 手順7に進みます。                                                                                                    |
| ギブバックを待っていま<br>す | <ul> <li>a. パートナーコントローラにログインします。</li> <li>b. storage failover show コマンドを使用して ' ターゲット・コントローラが<br/>ギブバック可能な状態になっていることを確認します</li> </ul> |

- コンソール・ケーブルをパートナー・コントローラに移動し ' storage failover giveback -fromnode localonly CFO -aggregates true local コマンドを使用してターゲット・コントローラ・ストレージをギブバッ クします
  - <sup>。</sup>ディスク障害のためにコマンドが失敗した場合は、ディスクを物理的に取り外します。ただし、交換 用のディスクを受け取るまでは、ディスクをスロットに残しておきます。
  - 。CIFS セッションが開いているためにコマンドが失敗する場合は、 CIFS セッションを閉じる方法をお 客様に確認してください。

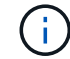

CIFS を終了原因すると、データが失われる可能性があります。

。パートナーの「準備が完了していません」が原因でコマンドが失敗した場合は、 NVMEM が同期され るまで 5 分待ちます。 <sup>。</sup>NDMP 、 SnapMirror 、または SnapVault のプロセスが原因でコマンドが失敗する場合は、そのプロ セスを無効にします。詳細については、該当するドキュメントセンターを参照してください。

- 5. 3 分待ってから、「 storage failover show 」コマンドを使用してフェイルオーバーステータスを確認します。
- 6. クラスタシェルプロンプトで、「 net int show -is-home false 」コマンドを入力し、ホームコントローラ とポートにない論理インターフェイスを表示します。

インターフェイスがと表示されている場合 false`を使用して、それらのインターフェイスをホームポー トにリバートします `net int revert -vserver Cluster -lif *nodename* コマンドを実行しま す

- 7. コンソール・ケーブルをターゲット・コントローラに移動し 'version -v コマンドを実行して ONTAP のバ ージョンを確認します
- 8. 「storage failover modify -node local-auto-giveback true 」コマンドを使用して自動ギブバックを無効にした場合は、自動ギブバックをリストアします。
- 9. クラスタシェルプロンプトで「 storage encryption disk show 」を使用して出力を確認します。

NVE ( NetApp Volume Encryption )が設定されている場合、このコマンドは機能しません

- 10. security key-manager query を使用して、キー管理サーバに格納されている認証キーのキー ID を表示します。
  - 「Restored」列が「yes」であり、すべてのキー管理ツールが「available」状態でレポートする場合は、「complete the replacement process」に進みます。
  - 「Restored 」列が「yes 」以外のもので、1つまたは複数のキー管理ツールが使用できない場合は、「securitykey-manager restore-address 」コマンドを使用して、使用可能なすべてのキー管理サーバからすべてのノードに関連付けられた AK およびキー ID を取得およびリストアします。

security key-manager query の出力を再度チェックして 'restored' カラム = 'yes' およびすべてのキー管 理ツールが Available 状態でレポートされていることを確認します

11. オンボードキー管理が有効になっている場合:

i

- a. 「 securitykey-manager key show -detail 」を使用して、オンボードキーマネージャに格納されている すべてのキーの詳細を表示します。
- b. 「 securitykey-manager key show -detail` コマンドを使用して、すべての認証キーの「 restored 」列 = 「 yes 」であることを確認します。

「Restored」列が「yes」以外の場合は、「securitykey-manager setup -node *repaired*\_(*Target* )\_*node*」コマンドを使用して、オンボードキー管理の設定を復元します。すべての認証キーについ て 'securitykey-manager key show -detail` コマンドを再実行して 'restored`column=yes を確認します

- 12. パートナーコントローラにコンソールケーブルを接続します。
- 13. storage failover giveback -fromnode local コマンドを使用して、コントローラをギブバックします。
- <sup>14.</sup> 「 storage failover modify -node local-auto-giveback true 」コマンドを使用して自動ギブバックを無効にした場合は、自動ギブバックをリストアします。

# オプション **3 : ONTAP 9.6** 以降を実行しているシステムで **NSE / NVE** をリストアする

手順

- 1. コンソールケーブルをターゲットコントローラに接続します。
- 2. LOADER プロンプトで「boot\_ontap」コマンドを使用して、コントローラをブートします。
- 3. コンソールの出力を確認します。

| コンソールに表示される<br>内容 | 作業                                                                                                    |
|-------------------|----------------------------------------------------------------------------------------------------|
| ログインプロンプト         | 手順7に進みます。                                                                                                    |
| ギブバックを待っていま<br>す  | <ul> <li>a. パートナーコントローラにログインします。</li> <li>b. storage failover show コマンドを使用して ' ターゲット・コントローラが<br/>ギブバック可能な状態になっていることを確認します</li> </ul> |

- コンソール・ケーブルをパートナー・コントローラに移動し ' storage failover giveback -fromnode localonly CFO -aggregates true local コマンドを使用してターゲット・コントローラ・ストレージをギブバッ クします
  - ディスク障害のためにコマンドが失敗した場合は、ディスクを物理的に取り外します。ただし、交換
     用のディスクを受け取るまでは、ディスクをスロットに残しておきます。
  - 。CIFS セッションが開いているためにコマンドが失敗する場合は、 CIFS セッションを閉じる方法をお 客様に確認します。

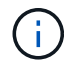

CIFS を終了原因すると、データが失われる可能性があります。

- <sup>。</sup>パートナーの準備が完了していないためにコマンドが失敗した場合は、 NVMEM が同期されるまで 5 分待ちます。
- 。NDMP 、 SnapMirror 、または SnapVault のプロセスが原因でコマンドが失敗する場合は、そのプロ セスを無効にします。詳細については、該当するドキュメントセンターを参照してください。
- 5.3分待ってから、「 storage failover show 」コマンドを使用してフェイルオーバーステータスを確認します。
- 6. クラスタシェルプロンプトで、「 net int show -is-home false 」コマンドを入力し、ホームコントローラ とポートにない論理インターフェイスを表示します。

インターフェイスがと表示されている場合 false`を使用して、それらのインターフェイスをホームポー トにリバートします `net int revert -vserver Cluster -lif *nodename* コマンドを実行しま す

- 7. コンソール・ケーブルをターゲット・コントローラに移動し 'version -v コマンドを実行して ONTAP のバ ージョンを確認します
- 8. 「 storage failover modify -node local-auto-giveback true 」コマンドを使用して自動ギブバックを無効にした場合は、自動ギブバックをリストアします。
- 9. クラスタシェルプロンプトで「 storage encryption disk show 」を使用して出力を確認します。
- 10. 「 securitykey-manager key query 」コマンドを使用して、キー管理サーバに格納されている認証キーの

キー ID を表示します。

- 。リストアされたカラム = 'yes/true' の場合は ' 終了し ' 交換プロセスを完了することができます
- 「Key Manager type 」 = 「external 」および「restored 」列 = 「yes / true 」以外の場合は、「 securitykey-manager external restore 」コマンドを使用して認証キーのキー ID をリストアします。

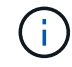

コマンドが失敗した場合は、カスタマーサポートにお問い合わせください。

 「Key Manager type 」 = 「onboard 」で「restored 」列 = 「yes / true 」以外の場合は、「 securitykey-manager onboard sync 」コマンドを使用して、Key Manager タイプを再同期します。

security key-manager key query を使用して ' すべての認証キーの Restored カラム = 'yes/true' を確認 します

- 11. パートナーコントローラにコンソールケーブルを接続します。
- 12. storage failover giveback -fromnode local コマンドを使用して、コントローラをギブバックします。
- 13. 「 storage failover modify -node local-auto-giveback true 」コマンドを使用して自動ギブバックを無効にした場合は、自動ギブバックをリストアします。
- 14. AutoSupportが無効になっていた場合は、を使用してリストアします system node autosupport invoke -node \* -type all -message MAINT=END

### 障害のある部品を NetApp AFF A800 に返却します

障害のある部品は、キットに付属する RMA 指示書に従ってネットアップに返却してく ださい。を参照してください "パーツの返品と交換" 詳細については、を参照してくださ い。 Copyright © 2024 NetApp, Inc. All Rights Reserved. Printed in the U.S.このドキュメントは著作権によって保護されています。著作権所有者の書面による事前承諾がある場合を除き、画像媒体、電子媒体、および写真複写、記録媒体、テープ媒体、電子検索システムへの組み込みを含む機械媒体など、いかなる形式および方法による複製も禁止します。

ネットアップの著作物から派生したソフトウェアは、次に示す使用許諾条項および免責条項の対象となりま す。

このソフトウェアは、ネットアップによって「現状のまま」提供されています。ネットアップは明示的な保 証、または商品性および特定目的に対する適合性の暗示的保証を含み、かつこれに限定されないいかなる暗示 的な保証も行いません。ネットアップは、代替品または代替サービスの調達、使用不能、データ損失、利益損 失、業務中断を含み、かつこれに限定されない、このソフトウェアの使用により生じたすべての直接的損害、 間接的損害、偶発的損害、特別損害、懲罰的損害、必然的損害の発生に対して、損失の発生の可能性が通知さ れていたとしても、その発生理由、根拠とする責任論、契約の有無、厳格責任、不法行為(過失またはそうで ない場合を含む)にかかわらず、一切の責任を負いません。

ネットアップは、ここに記載されているすべての製品に対する変更を随時、予告なく行う権利を保有します。 ネットアップによる明示的な書面による合意がある場合を除き、ここに記載されている製品の使用により生じ る責任および義務に対して、ネットアップは責任を負いません。この製品の使用または購入は、ネットアップ の特許権、商標権、または他の知的所有権に基づくライセンスの供与とはみなされません。

このマニュアルに記載されている製品は、1つ以上の米国特許、その他の国の特許、および出願中の特許によって保護されている場合があります。

権利の制限について:政府による使用、複製、開示は、DFARS 252.227-7013(2014年2月)およびFAR 5252.227-19(2007年12月)のRights in Technical Data -Noncommercial Items(技術データ - 非商用品目に関 する諸権利)条項の(b)(3)項、に規定された制限が適用されます。

本書に含まれるデータは商用製品および / または商用サービス(FAR 2.101の定義に基づく)に関係し、デー タの所有権はNetApp, Inc.にあります。本契約に基づき提供されるすべてのネットアップの技術データおよび コンピュータ ソフトウェアは、商用目的であり、私費のみで開発されたものです。米国政府は本データに対 し、非独占的かつ移転およびサブライセンス不可で、全世界を対象とする取り消し不能の制限付き使用権を有 し、本データの提供の根拠となった米国政府契約に関連し、当該契約の裏付けとする場合にのみ本データを使 用できます。前述の場合を除き、NetApp, Inc.の書面による許可を事前に得ることなく、本データを使用、開 示、転載、改変するほか、上演または展示することはできません。国防総省にかかる米国政府のデータ使用権 については、DFARS 252.227-7015(b)項(2014年2月)で定められた権利のみが認められます。

#### 商標に関する情報

NetApp、NetAppのロゴ、http://www.netapp.com/TMに記載されているマークは、NetApp, Inc.の商標です。その他の会社名と製品名は、それを所有する各社の商標である場合があります。